## Internet Explorer の互換表示設定をしている場合の 電子証明書の更新ができない事象について

Internet Explorer の互換表示設定をしていると、電子証明書の更新ができない事象が確認 されています。互換表示設定を解除することで改善しますが、OS により手順が異なります ので、下記の通りご対応いただきますようお願いいたします。

1. Windows10、Windows8.1 の場合

IE ブラウザより互換表示設定を解除することで改善しますので、以下リンクの手順でご対応ください。

https://www.shinkin.co.jp/ib/info/hojin/20220516/gokansetteisakujo2.pdf

2. Windows11の場合

IEブラウザが起動できないため、Edgeブラウザより以下リンクの手順でご対応ください。 https://www.shinkin.co.jp/ib/info/hojin/20220516/gokansetteisakujowin11.pdf

以上